防治隨身碟病毒 - 關閉隨身碟或其他外接式電腦周邊自動播放功能

## 開始→執行→gpedit.msc

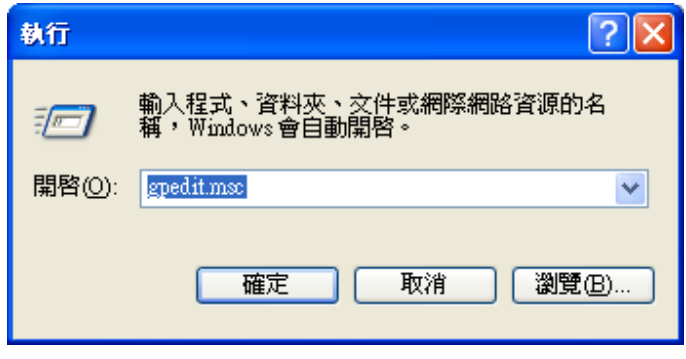

## 電腦設定→系統管理範本→系統

| 🌇 群組原則               |                                                                                                    |   |
|----------------------|----------------------------------------------------------------------------------------------------|---|
| 檔案(F) 執行(A) 檢視(V) 說明 | 围田                                                                                                    |   |
| ← → 🗈 🖬 🖀 🔮          |                                                                                                    |   |
| ⑤ 本機電腦 原則 □ ■ 電腦設定   | ▲ 系統                                                                                                    |   |
|                      | 謝示 內容       ● Windows 檔案保護         潮示 內容       ● 速端程序呼叫         需求:       至少需要 Microsoft Windows 2000         描述:       剛開自動播放功能。         一旦您將媒體插入磁(光)碟機,自動播放功能。       ● 粉可能不安全的 HTML 說明功能限制於指定的資料夾         ● 登入時不要顯示[管理您的伺服器] 畫面       顧示關機事件追蹤器系統狀態資料功能         ● 都耐放動會開始調取方容,如此一來,安裝程式檔案和音訊媒體上的音樂便立即啓動。       ● 松indows 安裝檔案的位置         依照預證, 卸除式磁碟機(例如軟碟機,自動播放功能是在停用狀態。       ● 超标式地器         如果您怒用這項設定,您也能夠停用 CD-ROM 光碟機的自動播放,或<br>停用所有磁碟機的自動播放。       ● 在Windows Zeykia Service Pack 安裝檔案位置         如果您客用這項設定,您也能夠停用 CD-ROM 光碟機的自動播放。       ● 基於開目動播放,或<br>停用所有磁碟機的自動播放。         這項設定會停用其它類型磁碟機的<br>自動播放功能。如果磁碟機的自動播放。       ● T 點違失的 COM 元件         ● 九計散佈式連結追蹤用戶端使用網域資源       ● 諸房 在 Windows Liga要提示         ● 關聯 Windows Update 裝置驅動程式搜尋提示 |   |
| < >                  | ₩ ₩ ₩ ₩ ₩ ₩ ₩ ₩ ₩ ₩ ₩ ₩ ₩ ₩ ₩ ₩ ₩ ₩ ₩                                                                                                    | _ |
|                      | 3/=1/ / W-T/                                                                                                    |   |
| 🔧 開始 🔵 😂 🙆 Sym       | nantec                                                                                                    |   |

在右邊視窗找尋「關閉自動播放」

仁德醫護管理專科學校

| 滑鼠左鍵連點2下 | , | 於關閉自動播放設定畫面 |
|----------|---|-------------|
| 勾選       |   |             |

| ·<br>爾閉自動播放 內容 ? 🔀                                                |  |  |  |
|-------------------------------------------------------------------|--|--|--|
| 設定解説                                                              |  |  |  |
| ☆ 開閉自動播放                                                          |  |  |  |
| <ul> <li>○ 尚未設定(C)</li> <li>● 已啓用(E)</li> <li>○ 已停用(D)</li> </ul> |  |  |  |
| 停用自動播放在:所有磁碟機                                                     |  |  |  |
| 大将在・ 五小季更 Microsoft Windows 2000                                  |  |  |  |
|                                                                   |  |  |  |
| 確定 取消 套用(A)                                                       |  |  |  |

雖然經由上述各項設定之後,還是難保不會「中獎」! 於是,你還需要<u>不定期的更新最新病毒碼</u>、<u>不使用來路不明的軟體、安</u> <u>裝防火牆</u>(如費爾防火牆)以及<u>使用隨身碟前,先使用防毒軟體掃描</u>一 番,方能多一分保障。